Процесс назначения категории статье состоит из двух шагов. Сначала необходимо назначить категорию, а затем определить место, в котором статья будет размещаться внутри этой категории.

## Назначение категории

- Откройте форму создания или редактирования статьи (или файла).
- Нажмите кнопку [+], расположенную справа от поля Категория. Откроется окно Назначить категорию:

| Назначить категорию                |    | ×      |
|------------------------------------|----|--------|
| Начните вводить название категории |    | +      |
| Опубликовать в                     |    |        |
| Articles                           |    | ⊘ ⊗ ×  |
| Также опубликовать в               |    |        |
| FAQ                                |    | ⊘ ⊗ ×  |
| Administrator Manual               |    | ⊘ □ ×  |
|                                    |    |        |
|                                    | ОК | Отмена |

- В списке доступных категорий найдите и выберите нужную категорию. При нажатии левой кнопки мыши категория добавляется в список назначенных.
- Нажмите кнопку **ОК** для сохранения изменений и закрытия окна.
- Если необходимо назначить категорию, установленную для статей (или файлов) по умолчанию, то на вкладке Основное в поле Категория нажмите кнопку [←]. Отобразится название категории по умолчанию, которую администратор устанавливает в Настройки->Администрирование->Статьи (для файлов: Настройки->Администрирование->Файлы).

Вы можете добавить несколько категорий.

В окне Назначить категорию также можно:

- Создать новую категорию, нажав кнопку [+].
- Удалить категорию из списка назначенных, нажав кнопку [x].
- Выстроить категории в нужный порядок, используя функцию перетаскивания.
- Выбрать в какой категории статья будет опубликована, а в какой будет числиться.

## Сортировка категории

После выхода из окна **Назначить категорию** вы возвращаетесь в форму добавления/редактирования статьи. Далее необходимо установить место, в котором статья будет размещаться внутри назначенной категории. Для этого:

- Перейдите на вкладку Дополнительно.
- Раскройте поле Сортировка. Появятся назначенные категории, каждая из которых содержит выпадающий список. По умолчанию статьи размещаются в конце списка.
- Нажмите на раскрывающийся список категории и выберите место размещения статьи.
- Сохраните выполненные изменения. Если необходимо продолжить редактирование статьи, вернитесь на вкладку Основное.

| Статьи Черновики<br>Шаблон    | 1збранное Комментарии Отзывы Глоссарий Категории                                                                                                    |
|-------------------------------|----------------------------------------------------------------------------------------------------|
| Основное Дополнит<br>Добавить | льно                                                                                                    |
| Описание (meta):              |                                                                                                    |
| Внешние ссылки:               | <i>///</i><br>⑦                                                                                                    |
| Сортировка:                   | <ul> <li>☐ Сортировка</li> <li>Руководство пользователя v7.5:</li> <li>АТ ТНЕ END (default) </li> <li>Коды ошибок и сообщения:</li> <li>АТ ТНЕ END (default) </li> <li>АТ ТНЕ END (default) </li> <li>АТ ТНЕ BEGINNING</li> <li>АТ ТНЕ END (default)</li> <li>2 АЕТЕВ: Не уладось экспортировать тестовый файл</li> </ul>                                                                           |
| Приватный доступ:             | 3. AFTER: Ошибка SMTP: Данные не приняты.                                                                                                    |
| Расписание:                   | 4. AFTER: Ошибка TCPDF: [Image] Не найден файл или директория                                                                                                    |
| Must Read:                    | <ol> <li>АFTER: Ошиока TCPDF: Невозможно включить фаил шрифта: [ront name]</li> <li>AFTER: Невозможно добавить/изменить удаленного пользователя</li> </ol>                                                                                                    |
| Статус:                       | 7. AFTER: Ошибка кодирования контента                                                                                                    |
| Основное Дополни              | <ul> <li>8. АFTER: Предупреждение: date(): Полагаться на настройки часового</li> <li>9. AFTER: Ошибка SMTP: Не удалось подключиться к SMTP-серверу</li> <li>10. AFTER: Due to extended inactivity your session has expired</li> <li>11. AFTER: Фатальная ошибка: require_once()common.inc.php</li> <li>12. AFTER: Критическая ошибка CRON - Несовместимая база данных</li> <li>Show more</li> </ul> |

## ID статьи: 252 Последнее обновление: 2 мая, 2023 Обновлено от: Черевко Ю. Ревизия: 5 Руководство пользователя v8.0 -> Статьи -> Статьи -> Как назначить категорию статье https://www.kbpublisher.ru/kb/entry/252/